**ZW3D** from Entry to Master Tutorial

# Weldments

#### Copyright and Trademarks

ZWSOFT CO., LTD.(GUANGZHOU). All rights reserved.

## ZW3D<sup>™</sup> V2023 From Entry to Master Weldments

This tutorial may be reproduced provided it complies with the terms presented on the LICENSE AGREEMENT supplied.

ZWSOFT CO., LTD.(GUANGZHOU) and the program authors have no liability to the purchaser or any other entity, with respect to any liability, loss, or damage caused, directly or indirectly by this software and training materials, including but not limited to, any interruptions of service, loss of business, anticipatory profits, or consequential damages resulting from the use of or operation of this software.

Updates may be made to this tutorial and incorporated into later editions.

ZW3D<sup>™</sup> is a registering trademark of ZWSOFT CO., LTD.(GUANGZHOU)

The ZW3D<sup>™</sup> logo is a registering trademark of ZWSOFT CO., LTD.(GUANGZHOU)

ZWCAD<sup>™</sup>, ZWSOFT<sup>™</sup>, the ZWCAD<sup>™</sup> logo, and the ZWSOFT<sup>™</sup> logo are all trademarks of ZWSOFT CO., LTD.(GUANGZHOU)

Printed in the P. R. China.

#### ZWSOFT CO., LTD.(GUANGZHOU)

Room 01-08, 32/F, No.15, Zhujiang West Road, Tianhe District, Guangzhou 510623, China (8620)38289780

## Foreword

In this tutorial, we provide various case studies, which are from easy to difficult and combine theory with practice. We hope to improve users' 3D CAD/CAM skills and techniques with ZW3D.

The tutorial bases on our technical engineers' years of experience in the industry and ZW3D, which is the fruit of a lot of efforts and wisdom. We sincerely hope that the tutorial will do help to you, and your precious advice on it is highly welcomed.

There are three series for this tutorial: *Primary Tutorial, From Entry to Master Tutorial*, and *Advanced Tutorial*. From easy to difficult, they offer a step-by-step learning process that can meet different user needs.

Primary Tutorial series is for users who have little or no prior 3D CAD/CAM experience. If you are green hands of 3D CAD/CAM software, or if you are a new user of ZW3D, we recommend that you get started with this tutorial. Here you can learn the basic knowledge and concepts of ZW3D, rapidly master the simple operations and workflows of ZW3D, and practice simple cases.

From Entry to Master Tutorial series is for users with basic know-how of 3D CAD/CAM software. If you have experience in 3D CAD/CAM software and want to master common functions of ZW3D, we suggest that you start with this series. Here you can dig deeper into the functions and master more operations of ZW3D.

Advanced Tutorial series is for users with practical experience in 3D CAD/CAM software. If you hope to have a comprehensive command of ZW3D and get the complicated operations done independently, you can choose to learn this series. Here you can learn to use the software more flexibly and get rich experience to increase your efficiency.

What you are learning is **ZW3D From Entry to Master Weldments**, a master tutorial.

Thanks for being our user! The ZW3D Team

# Contents

| 1 | Weld | dments |                   | 1 |
|---|------|--------|-------------------|---|
|   | 1.1  | Fram   | e Functionality   | 1 |
|   |      | 1.1.1  | Structural Member | 1 |
|   |      | 1.1.2  | Trim              | 2 |
|   |      | 1.1.3  | Gusset            | 3 |
|   |      | 1.1.4  | Endcap            | 4 |
|   |      | 1.1.5  | Weldbead          | 5 |
|   |      | 1.1.6  | Structure BOM     | 6 |
|   | 1.2  | Case-  | Weldment          | 6 |
|   |      |        |                   |   |

### 1 Weldments

#### **Key Points:**

- Common weldment features
- ♦ Weldment editing functions
- ♦ Create weldment part from line or sketch
- ♦ Create Structural BOM table

Weldment is a necessary module for designing. It can improve the design efficiency. In ZW3D, weldment model is a multi-shape part, but each shape can be treated as one component and list it in the structure BOM. And weldment module includes creation function for path and frame feature, as well as some basic editing tools.

#### 1.1 Frame Functionality

With those frame functions, you can create weldment shapes easily.

#### 1.1.1 Structural Member

#### Weldments ribbon tab->Frame->Structural Member

Use this command to create a serial of weldment. Firstly, a sketch or 3D curves should be prepared by Sketch/Line/Polyline command, which must be connected curves or non-parallel lines.

STEP 01 Select the standard, such as GB

STEP 02 Define weldment type and section size

STEP 03 Select the curve to locate it

STEP 04 Define the corner treatment, angle and locate

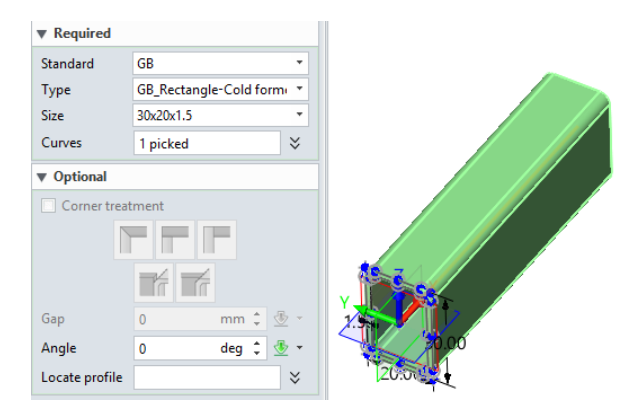

Figure 1 Create Weldment Structural Member

**Corner Treatment:** Use this option to define corner status between two connected structural members.

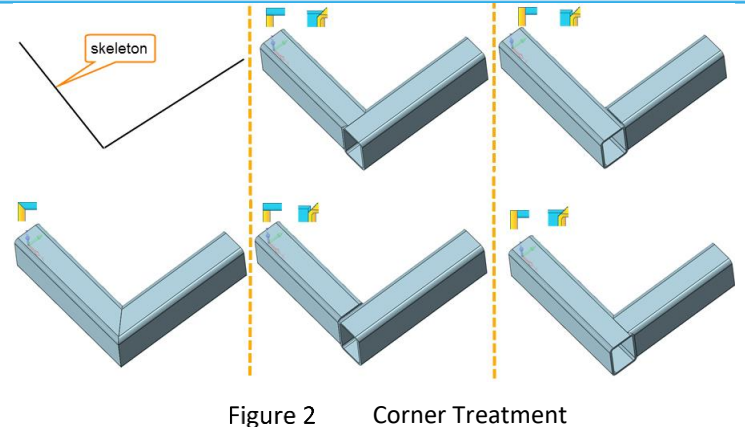

Angle: Set the rotate angle for the profile.

Locate Profile: Set the a new location for the profile by picking another point of profile.

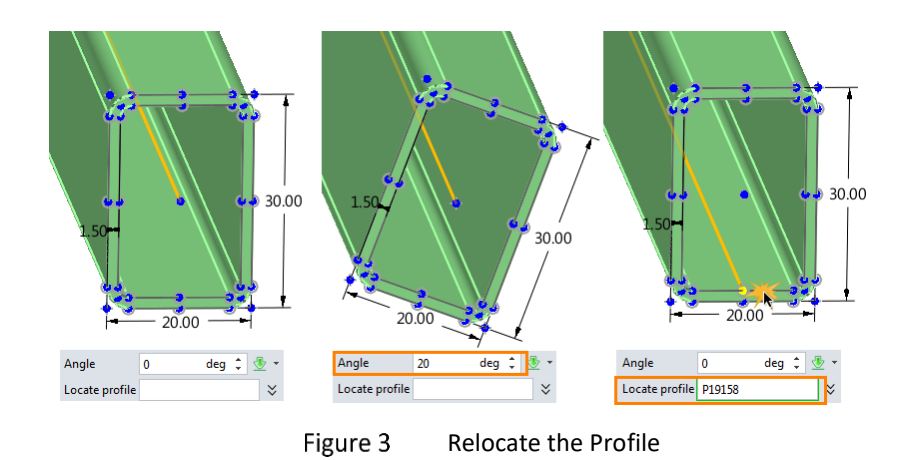

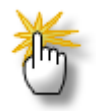

#### Tips: how to define the customized weldment profile?

STEP 01 Create one or more Stand Alone sketches in the file that includes the weldment profile and location point.

| + GB_Rectangle-Cold formed.Z3 × + |        |        |      |         |          |    |
|-----------------------------------|--------|--------|------|---------|----------|----|
|                                   | Man    | ager   |      |         |          | 23 |
|                                   | Filter | All    | -    | Preview | Graphic  | •  |
|                                   | Find   |        |      | in      | Name     | •  |
|                                   |        | Name   | Ту   | pe      | Modified |    |
|                                   | 30x2   | 0x1.5  | Sket | ch      |          |    |
| ++ - ++                           | 30x2   | 0x1.75 | Sket | ch      |          |    |
|                                   | 30x2   | 0x2.0  | Sket | ch      |          | =  |
|                                   | 30x2   | 0x2.5  | Sket | ch      |          |    |
|                                   | 40x2   | 0x1.5  | Sket | ch      |          |    |
| 11 11                             | 40x2   | 0x1.75 | Sket | ch      |          |    |
|                                   | 40x2   | 0x2.0  | Sket | ch      |          |    |

Figure 4 Customize Wledment Profile

STEP 02 Save the file to the install dirtory\resource.

You can save this file to the existing folder or new created folder.

STEP 03 Call the customized profile by Structural Member command.

1.1.2 Trim

#### Weldments ribbon tab->Frame->Trim

This is an independent command for corner treatments which you can perform onto linear structure members. It supports three different corner treatments and two different extensions. You can choose which

side of the structure members to keep.

STEP 01 Select the corner treatment type

STEP 02 Select the trim entity, and reverse the direction if necessary

| ▼ Required         |        |
|--------------------|--------|
|                    | Result |
|                    |        |
| 1st shape S1 🛛 🚀 👲 |        |
| 2nd shape S2 🛛 🖊 👲 |        |
| 🔲 Weld gap         |        |

Figure 5 Trim

The rest options are same with that in Structure member.

#### 1.1.3 Gusset

#### Weldments ribbon tab->Frame->Gusset

Use this command to create gusset. Gusset is used to reinforce structure strength around the corner portion of two intersection structural members.

STEP 01 Select two surfaces around one corner

STEP 02 Define gusset type and dimension parameters

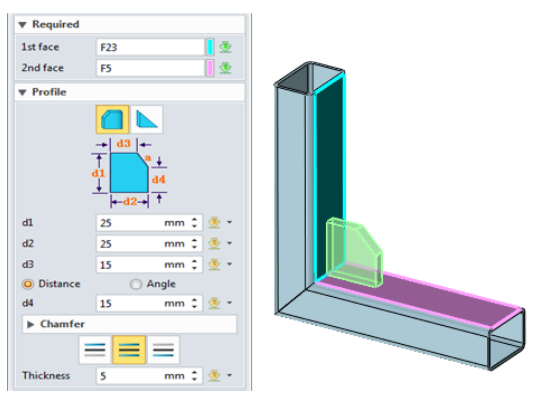

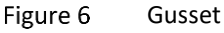

There are two types gusset: Polygonal and Triangular.

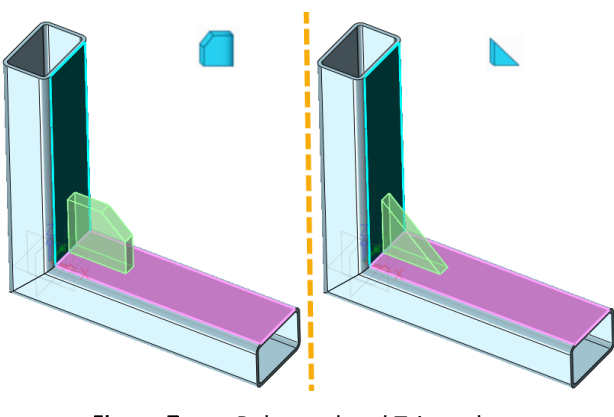

Figure 7 Polygonal and Triangular gusset

**Gusset position:** There have 3 types: inner, middle and side.

Inner: the inner face is coplanar with middle plane of selected face.

Middle: the middle face of gusset is coplanar with middle plane of selected face.

Side: The other side face is coplanar with middle plane of selected face.

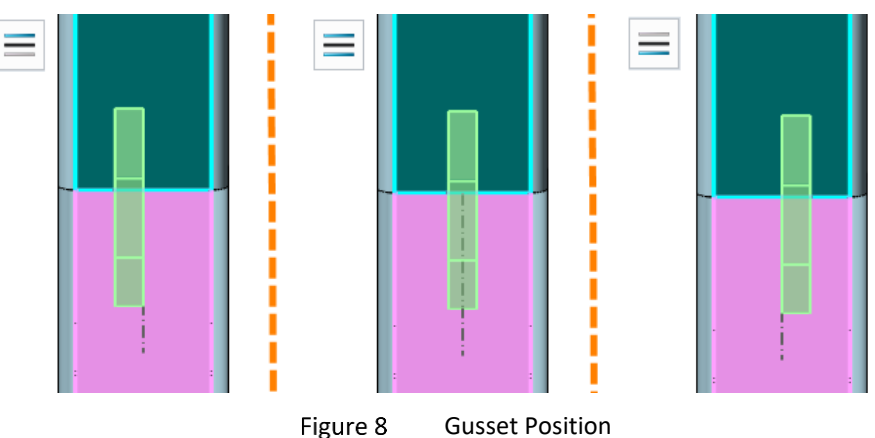

**Location:** Define the location of the gusset. There are three types: start, middle, end.

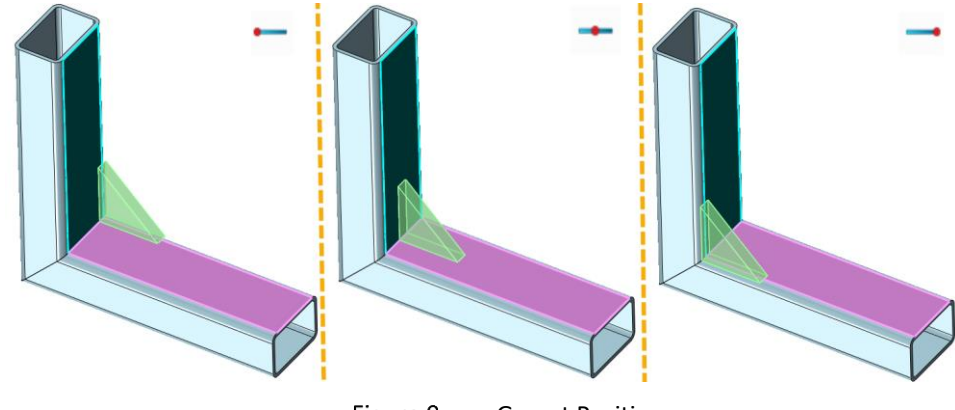

Figure 9 Gusset Position

Offset: When this option is checked, it's allowed to set offset value to locate the gusset.

Notes: Gusset only can be built on planar faces which intersect each other.

#### 1.1.4 Endcap

#### Weldments ribbon tab->Frame->Endcap

Use this command to create end cap. End cap is used to close the open end of the structure member. Only planar faces with one inside loop can be used to add an end cap.

STEP 01 Select the cap face

STEP 02 Set direction and thickness value

STEP 03 Define the offset and chamfer corner

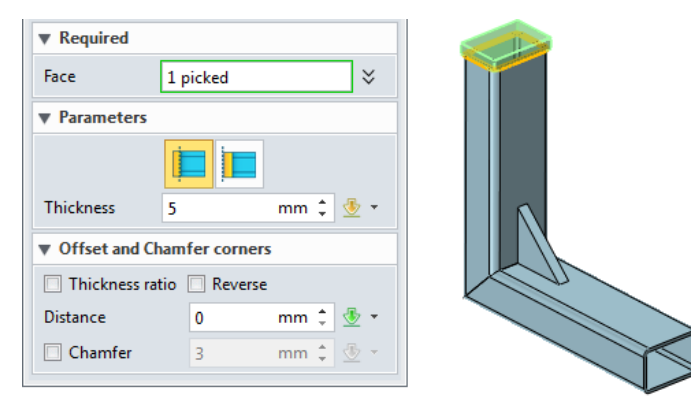

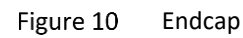

Parameter: Set the endcap direction and thickness.

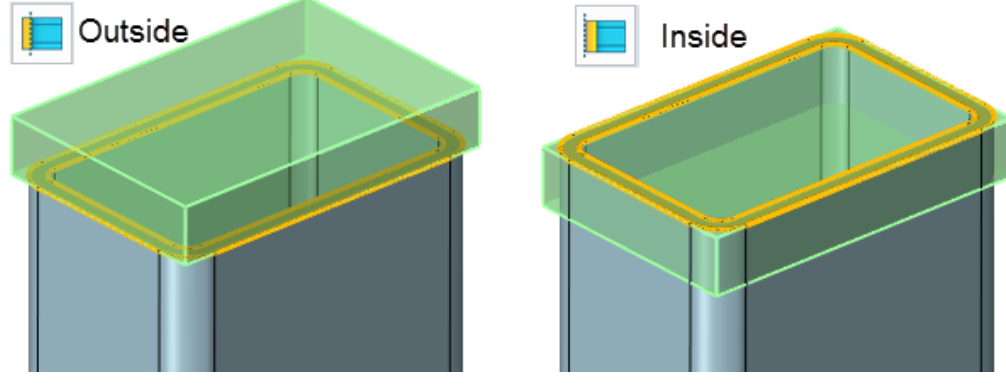

Figure 11 Endcap side

**Offset & Chamfer:** define the offset distance and corner chamfer.

When *Thickness ratio* is checked, the offset distance is equal to structure member thickness multiply the ratio. The ratio range is from 0 to 1. Otherwise, offset distance can be directly defined.

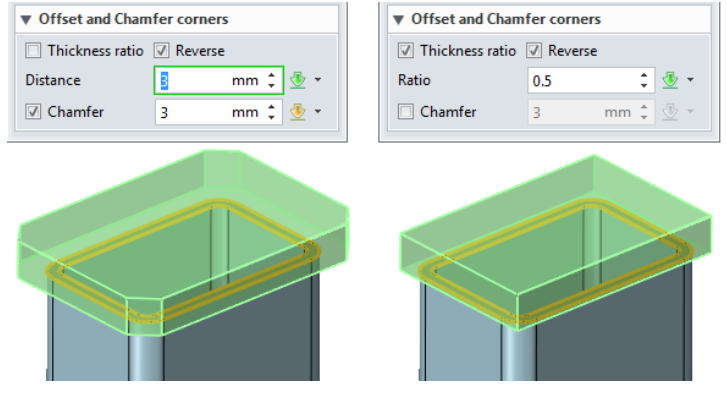

Figure 12 Endcap Offset and Chamfer Corner

#### 1.1.5 Weldbead

#### Weldments ribbon tab->Frame->Weldbead

Use this command to create weld bead. The weld bead is used to join structure member together. It can be continuous or intermittent.

STEP 01 Select the edge or face that want to add weld bead.

STEP 02 Define the start and length.

STEP 03 Set the intermittent if necessary.

| ▼ Intermittent Settings | ▼ Intermittent Settings |
|-------------------------|-------------------------|
| ☑ Intermittent          | ✓ Intermittent          |
| O Gap ○ Pitch           | 🔘 Gap 🥥 Pitch           |
| Bead length 1 mm 🗘 垫 👻  | Bead length 1 mm 🗘 🖑 🔻  |
| Gap 3 mm 🗘 👁 🔻          | Pitch 3 mm 🗘 🍜 🔹        |
|                         |                         |

Figure 13 Intermittent Settings

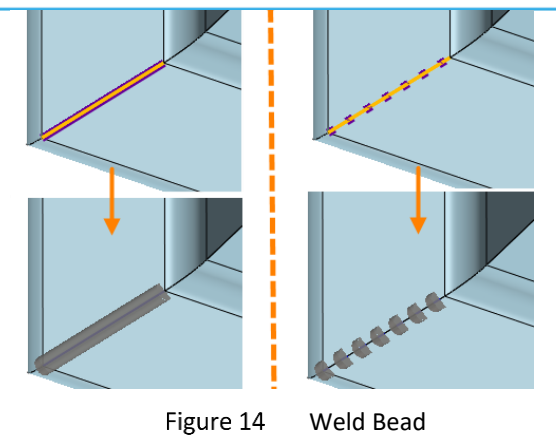

#### 1.1.6 Structure BOM

#### Weldments ribbon tab->Frame->Structure BOM

Use this command to generate a table of all weldment elements. The table supports the features as below.

|                                                                           | Structural                                                                                             | Attributes                | Structural Table                           |                       |                                              |                                                  |                   |                         |
|---------------------------------------------------------------------------|----------------------------------------------------------------------------------------------------|---------------------------|--------------------------------------------|-----------------------|----------------------------------------------|--------------------------------------------------|-------------------|-------------------------|
|                                                                           | Structura                                                                                              | 11.0                      | Property name                              | 1                     | /alue                                        |                                                  |                   |                         |
|                                                                           | Gusset1                                                                                                | 11.1                      | Spec                                       | GB_Rectangle-Co       | old formed,30x                               | 20x1.5                                           |                   |                         |
|                                                                           | EndCap1                                                                                                |                           | Material                                   | Aluminum              |                                              |                                                  |                   |                         |
|                                                                           |                                                                                                    |                           | Mass                                       | 0.0357(kg)            |                                              |                                                  |                   |                         |
|                                                                           |                                                                                                    |                           | Length                                     | 110[mm]               |                                              |                                                  |                   |                         |
|                                                                           |                                                                                                    |                           | Description                                | Structural            |                                              |                                                  |                   |                         |
|                                                                           |                                                                                                    |                           | List in BOM                                |                       | V                                            |                                                  |                   |                         |
|                                                                           |                                                                                                    |                           |                                            |                       |                                              |                                                  |                   |                         |
| Vold structur                                                             |                                                                                                    |                           |                                            | Add                   |                                              | Delete                                           |                   |                         |
| Veld structur                                                             | l list<br>Ites Structural Ta                                                                           | ble                       |                                            | Add                   |                                              | Delete                                           |                   | Ę                       |
| Veld structur<br>uctural Attrib<br>Available                              | l list<br>Ites Structural Tal<br>Selected                                                              | ole<br>ID 🍝               | Spe                                        | Add<br>c              | Material                                     | Delete<br>Mass(kg)                               | Length[mm]        | Quantity                |
| Veld structur<br>uctural Attrib<br>Available<br>Description               | l list<br>Ites Structural Tal<br>Selected                                                              | ble<br>ID ^<br>1          | GB_Rectangle-Cold                          | c<br>formed,30x20x1.5 | Material                                     | Delete<br>                                       | Length[mm]<br>110 | Quantity<br>2           |
| Veld structur<br>uctural Attrib<br>Available<br>Description<br>Total Mass | I list<br>ttes Structural Tal<br>Selected<br>ID<br>Spec<br>Material                                    | ble ID A                  | GB_Rectangle-Cold to<br>Gusset1            | c<br>formed,30x20x1.5 | Material<br>Aluminum<br>Aluminum             | Delete<br>Mass(kg)<br>0.0357<br>0.0076           | Length[mm]<br>110 | Quantity<br>2<br>1      |
| Weld structur<br>uctural Attrib<br>Available<br>Description<br>Total Mass | I list<br>ttes Structural Tal<br>Selected<br>ID<br>Spec<br>Material<br>Mass<br>Length<br>Quantity      | ble ID A<br>1<br>2<br>3   | GB_Rectangle-Cold to<br>Gusset1<br>EndCap1 | c formed,30x20x1.5    | Material<br>Aluminum<br>Aluminum<br>Aluminum | Delete   Mass(kg)   0.0357   0.0076   0.0098     | Length[mm]<br>110 | Quantity<br>2<br>1<br>1 |
| Veld structur<br>uctural Attrib<br>Available<br>Description<br>Total Mass | I list<br>ttes Structural Tal<br>Selected<br>D<br>Spec<br>Material<br>Mass<br>Length<br>Quantity       | ble<br>1<br>2<br>3        | GB_Rectangle-Cold<br>Gusset1<br>EndCap1    | c c                   | Material<br>Aluminum<br>Aluminum<br>Aluminum | Delete<br>Mass(kg)<br>0.0357<br>0.0076<br>0.0098 | Length[mm]<br>110 | Quantity<br>2<br>1<br>1 |
| Weld structur<br>uctural Attrib<br>Available<br>Description<br>Total Mass | I list<br>ttes Structural Tal<br>Selected<br>ID<br>Spec<br>Material<br>Mass<br>Length<br>Quantity<br>* | De<br>ID A<br>1<br>2<br>3 | GB_Rectangle-Cold i<br>Gusset1<br>EndCap1  | c formed,30x20x1.5    | Material<br>Aluminum<br>Aluminum<br>Aluminum | Delete<br>Mass(kg)<br>0.0357<br>0.0076<br>0.0098 | Length[mm]<br>110 | Quantity<br>2<br>1<br>1 |

Figure 15 Structure BOM

If the option *Combine structural with same Spec and Material* is checked, the rows with same attributes will be merged together.

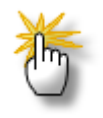

#### Tips: How to show the Mass for structure member?

STEP 01 Set the material for all the structure member shapes.

STEP 02 Inquire the mass properties.

#### 1.2 Case---Weldment

In this module, you can learn how to use those weldment functions to design your own product. The following case will show you the general process of weldment in ZW3D.

Through below example to, you will learn how to use Structure member, endcap, gusset, structure BOM, etc.to create weldment part.

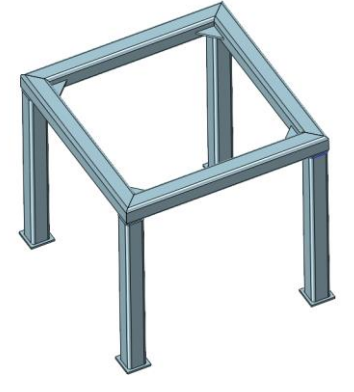

Figure 16 Case- Table Support

#### 1. Create the Frame sketch

STEP 01 In the Shape ribbon tab, select 3D sketch function. Then create a sketch like below.

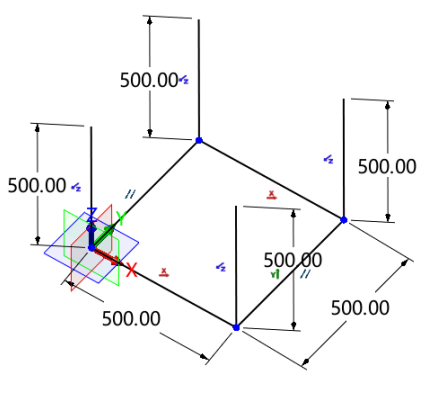

Figure 17 3D Sketch1

#### 2. Create Structure Member

STEP 01 Click Structure member command and select 4 lines, as shown in the image below.

STEP 02 Define the standard to ISO, and type to ISO\_Square-Cold formed, set the size to 50x50x4. And select the corner treatment to end miter with default parameters.

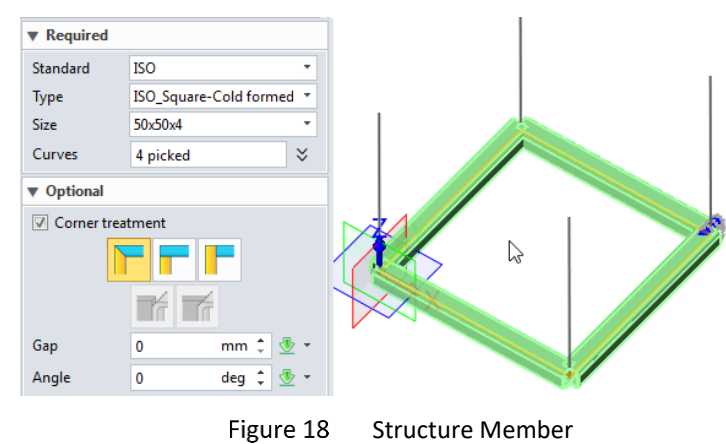

#### 3. Create Table Supports

STEP 01 Middle click to repeat the last operation -Structural member.

STEP 02 Select 4 vertical lines and set the parameters which are the same with the last operation.

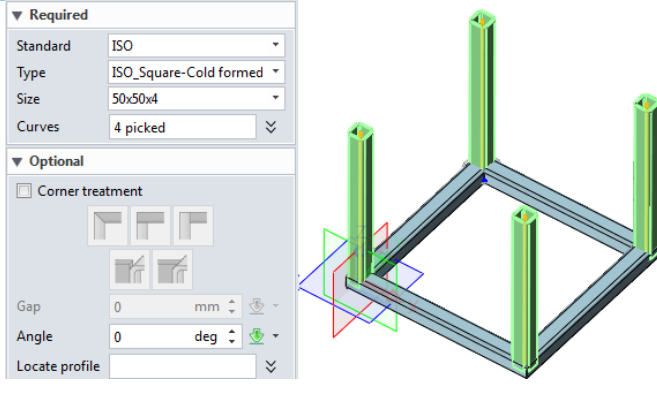

Figure 19 Supports

#### 4. Trim Structure Member

STEP 01 Select trim function from Shape Ribbon tab.

STEP 02 Refer to the image below to trim supports. Trim the other three crossings in the same way.

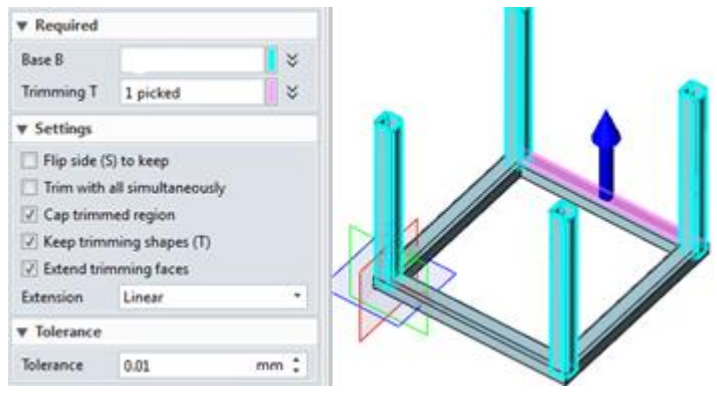

Figure 20 Trim Structure Member

STEP 03 Check *Extend Trimming Faces* option to get the following result.

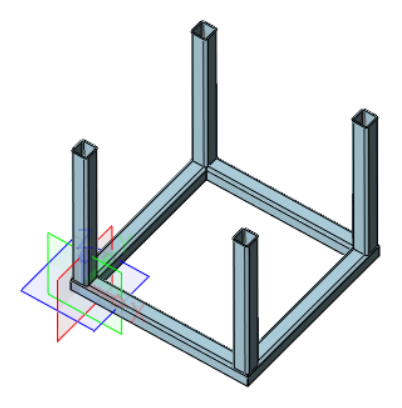

Figure 21 Trim Result

#### 5. Create Endcap

STEP 01 Select endcap function.

STEP 02 Select end faces from supports as below.

STEP 03 Check *Reverse* option and set the distance value to 10.

| ▼ Required     |            |      |           |        | • |
|----------------|------------|------|-----------|--------|---|
| Face           | 4 picked   |      | $\approx$ |        |   |
| ▼ Parameters   |            |      |           |        |   |
|                | i i        |      |           |        |   |
| Thickness      | 5          | mm ‡ | ٠ 速       |        |   |
| Offset and C   | hamfer cor | ners |           |        |   |
| Thickness rate | atio 🔽 Rev | erse |           |        |   |
| Distance       | 10         | mm ‡ | - 💆       |        |   |
| Chamfer        | 3          | mm ‡ | <u>*</u>  |        |   |
|                |            | Figu | re 22     | Endcap |   |

Figure 22

#### 6. Create Weld Bead

STEP 01 Select weld bead function.

STEP 02 Select loop curves like below.

STEP 03 Set the radius to 1 and keep other parameters in default.

| ▼ Required   |              |           | ] |  |
|--------------|--------------|-----------|---|--|
|              | /            | >         |   |  |
| Edges        | 8 picked     | $\approx$ |   |  |
| Radius       | 1            | mm 🗘 垫 👻  |   |  |
| ▼ Start/Len  | gth Settings |           |   |  |
| Start and    | length       |           |   |  |
| Reverse d    | lirection    |           |   |  |
| Start point  | 0            | mm 🗘 垫 -  |   |  |
| Total length | 186.26548    | mm 🗘 🗄 👻  |   |  |

Figure 23 Weld Bead

Use the same method to create the other three weld beads.

#### 7. Create Gusset

STEP 01 Select gusset function.

STEP 02 Select the cross faces, and set the type to triangular, and set d1 & d2 to 50.

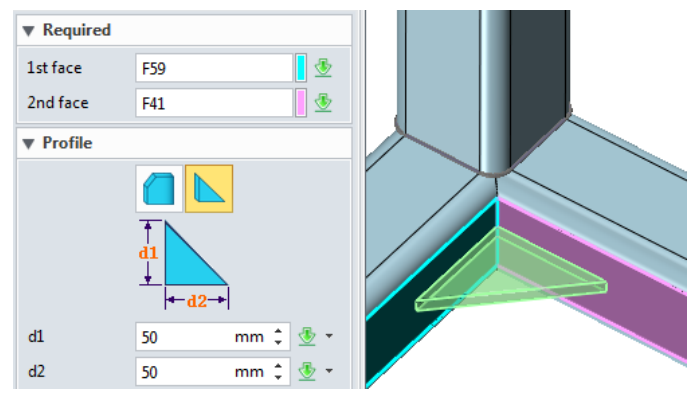

Figure 24 Gusset

Then we can use the same method to create other 3 gussets. The final model is shown in the following image.

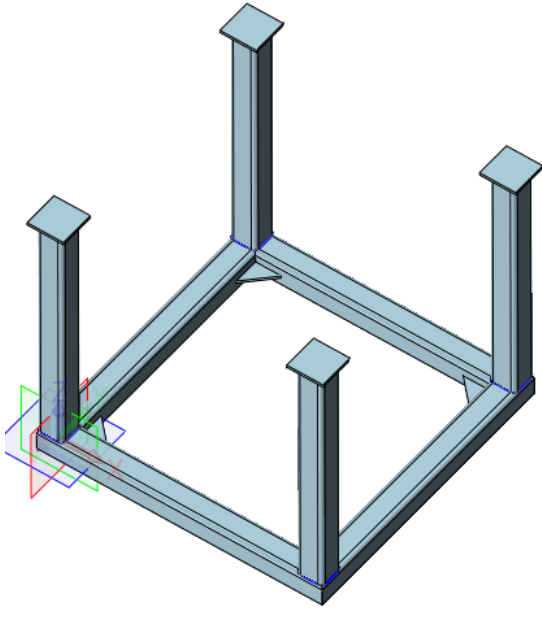

Figure 25 Result